高手支妙招让Vista加密解密变得更快捷 PDF转换可能丢失图 片或格式,建议阅读原文

https://www.100test.com/kao\_ti2020/259/2021\_2022\_\_E9\_AB\_98\_ E6\_89\_8B\_E6\_94\_AF\_E5\_c100\_259035.htm 现在有很多朋友还 不是很熟悉Windows vista的"加密文件系统"(Encrypt File System,英文缩写EFS),或者根本就不知道什么是"Vista加 密文件系统"。造成这样的情况,很大程度上由于我们在平 时使用Vista的过程中很少接触到它,今天我就把这个"加密 文件系统"请到距离我们最近的地方系统右键菜单。当它经 常和我们打照面时,我们和它就熟悉了,也只有在熟悉它之 后,大家才能体会到它的威力到底有多大。运行注册表编辑 器,依次展开到

:HKEY\_CURRENT\_USER\Software\Microsoft\ Windows\CurrentVersion\Explorer\Advanced,然后在右侧窗口 中新建一个DWORD值,并将其命名为

"EncryptionContextMenu",接着请双击该键值,在弹出的 对话框中将其值修改为"1"。按此方法修改后,当用户右 键单击某未加密文件时,你会发现在右键菜单上会多出一个 "加密"选项(如果右键单击的是已经加密文件,则会出现 "解密"菜单选项)。小提示:如果你想将这个命令从右键 菜单上移出,可以再次进入注册表,找到对应的分支,将 "EncryptionContextMenu"删除(或将其值修改为"0")。 事实上,Windows Vista自身还"暗藏"着一个加密和解密文 件(夹)的方法,但是这个方法的操作步骤比较繁琐,也不 利于理解和掌握。因此,建议大家还是使用注册表来修改比 较快捷。100Test下载频道开通,各类考试题目直接下载。详

## 细请访问 www.100test.com